# 关于广东财经大学支付通 缴费常见问题以及解决办法

1、缴费网址及系统开放时间。

学生个人自行登陆广东财经大学校园支付通通过网络 缴费,登陆网址:

http://pay.gdufe.edu.cn/pay.html

假如登陆不进或速度较慢,**请更换浏览器。** 

(尽量使用电脑登录网页进行缴费)

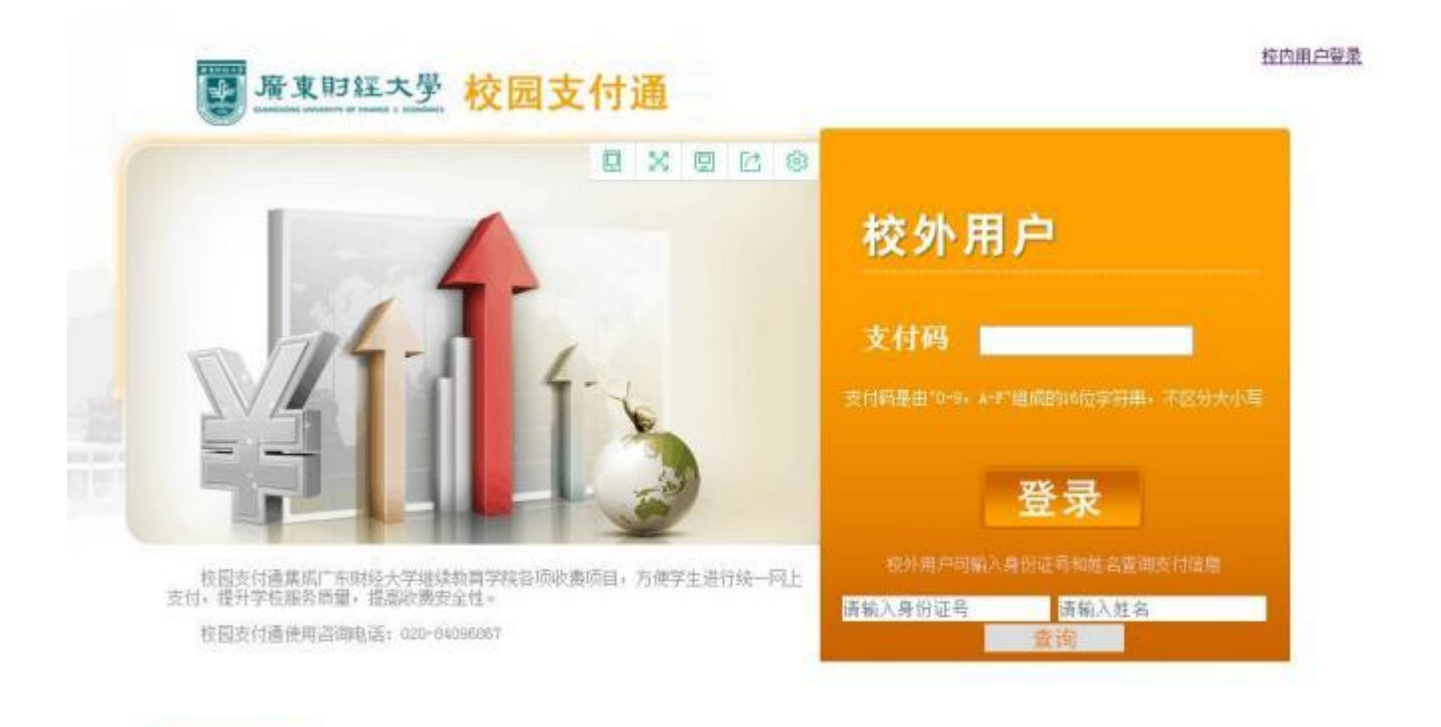

2、缴费操作说明

在网页上找到如下输入框。

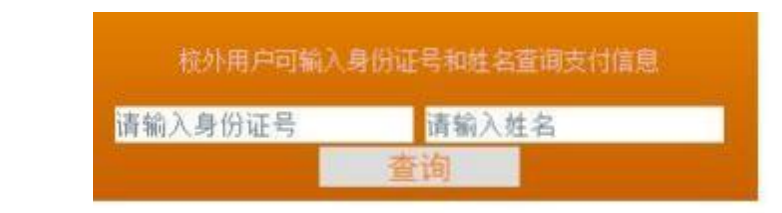

分别输入<mark>自己的身份证和姓名</mark>,之后按查询,就可以查 询到支付码。

| 校外用户可输入身份证号和姓名查询支付信息 |      |                      |                  |      |
|----------------------|------|----------------------|------------------|------|
| 001                  |      | 测试人员                 |                  |      |
|                      |      | 支付信息查询结果             |                  | ×    |
| 人员编号                 | 姓名   | 支付项目名称               | 支付码              | 支付状态 |
| 001                  | 测试人员 | 2018年度成人高等学历教育学费(测试) | 950F79F359EF8EDE | 未支付  |

之后把支付码复制到页面的支付码输入框

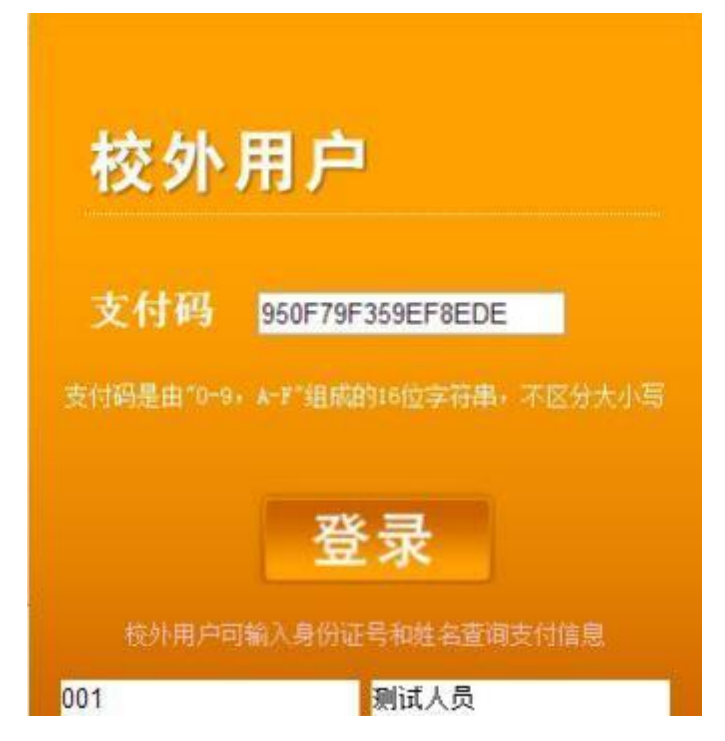

## 2.1 按登录之后, 会看到类似这个界面

尊敬的同学,大家好!欢迎使用广东财经大学继续教育学院校园支付通进行网上支付,如您对支付金额有疑问,请 广东财经大学继续学院综合办公室联系;联系电话: 020-84096867 若出现银行卡限额或预留手机号码有误等问题,请各 位考生自行联系银行客服。 2018年度成人高等学历教育 支付项目 学费 (测试) 订单号 10109 可支付起始时间 2017-11-01 00:00 可支付结束时间 2017-11-02 00:00 币种 人民币元[CNY] 您的付款信息 金额 2500.00 姓名 测试人员 付款方式 全额支付 关闭

### 2.2、按全额付款之后,就会自动跳转到银联的界面。

| 眼眼卡支付                            | 國領支付 | केंद्रां 🛤 |     |           |            |           |  |
|----------------------------------|------|------------|-----|-----------|------------|-----------|--|
| 直接付款                             |      |            | _   | · 我付款     | ¢          |           |  |
| 1. 输入体系 → 2. 输入器运输器 → 3. 完成元时 输入 |      | 输入银行卡号     | P8: | 手机希姆制度定义用 | PS         | 快速主册      |  |
| 信蓋主                              |      |            | 伯   | <b>伯</b>  |            | tit 定记进行! |  |
| Contraction of                   |      |            |     | 1         | 8-2-1140 B | 手操作者王の    |  |

# 2.3 在直接付款输入银行卡后,会出现这个界面。

| 三10点斜。平安位        | 同志提定時戸孫白白屋刻和つ臣                                                                                                    | -                                                          |                                                                                                    | and the second second sec |
|------------------|----------------------------------------------------------------------------------------------------|------------------------------------------------------------|----------------------------------------------------------------------------------------------------|----------------------------------------------------------------------------------------------------|
| 银联卡支付            | 网眼文付                                                                                                    | 18 GR (4 🛄                                                 |                                                                                                    | 1. 000040                                                                                                    |
| 新编码成功的数          | 了查会按排。保健您在当前页面面                                                                                                    | 6入信用的安全!                                                   |                                                                                                    |                                                                                                    |
|                  |                                                                                                    |                                                            |                                                                                                    |                                                                                                    |
| ŧ                | · · · · · · · · · · · · · · · · · · ·                                                                                                    | 9558****8932(諸藝卡)                                          | 使用其伯卡付款                                                                                                    |                                                                                                    |
|                  | (7件是) <b>和</b> 称(7 )                                                                                                    |                                                            |                                                                                                    |                                                                                                    |
|                  | 諸輪入在現行の環境                                                                                                    | 和非使用的其份证号码                                                 |                                                                                                    |                                                                                                    |
| 银行               | 卡密码: 请信此表<br>请输入总部银行卡明                                                                                                    | 2集 <b>人</b>                                                |                                                                                                    |                                                                                                    |
| 银行预留             | 3手机号:                                                                                                    | (3)                                                        |                                                                                                    |                                                                                                    |
| 477.49           | 请输入您在即行开户                                                                                                    | 成金理业务时留存的手机可能                                              | 请点击下载并安装控                                                                                                    |                                                                                                    |
| 1216             | 新业组1091 清柏入发达到均手机                                                                                                    | 100%和<br>上的6位想信验证码                                         | 件,如果没有显示"请                                                                                                    |                                                                                                    |
|                  | ≥ 我已阅读并接受日                                                                                                    | 服新用户服务协议                                                   | > 点击安装控件",可跳过                                                                                                    |                                                                                                    |
|                  | ⊮ 记住卡号                                                                                                    |                                                            | 这一步。                                                                                                    |                                                                                                    |
|                  | 开通并付款                                                                                                    |                                                            |                                                                                                    |                                                                                                    |
|                  | 10 20                                                                                                    |                                                            |                                                                                                    |                                                                                                    |
| UPEdit           | orEdge_1.exe                                                                                                    |                                                            | 🕒 打开 🦲 文件夹 🔹                                                                                                    |                                                                                                    |
| UPEdit<br>6.54 M | orEdge_1.exe<br>B 安全<br>安全控件非插件版:<br>在代支付<br>Onder Payment                                                                                                    | 1.0.0.4 <del>安装</del><br>現在请您<br>后使用。                      | □ 打开 □ 文件夹 ・<br>□ □ □<br>□ □<br>『<br>『<br>『<br>『<br>一<br>『<br>』<br>』<br>』<br>』<br>』<br>(□<br>)<br>『<br>」<br>(□<br>)<br>『<br>」<br>(□)<br>『<br>」<br>(□)<br>『<br>」<br>(□)<br>『<br>」<br>(□)<br>(□)<br>(□)<br>(□)<br>(□)<br>(□)<br>(□)<br>(□)<br>(□)<br>(□)                                                                                                    |                                                                                                    |
| UPEdit<br>6.54 M | orEdge_1.exe<br>B 安全<br>安全控件非插件版:<br>在代支付<br>obbs Figure                                                                                                    | 1.0.0.4 安装<br>現在请您<br>后使用。<br>報販安全物                        | □ 打开 □ 文件夹 •<br>□ □ □□<br><b>死 " 刷新 " 或是 " 重启 " 浏览</b><br>世事插件版 1.0.0.4 已安装在你的系统。                                                                                                    |                                                                                                    |
| UPEdit<br>6.54 M | orEdge_1.exe<br>B 安全<br>安全控件非插件版 1<br>在代支付<br>Golder Fayned                                                                                                    | 1.0.0.4 安装<br>現在请您<br>后使用。<br><sup>银联安全控<br/>单击[完成 0</sup> | □ 打开 ○ 文件夹 · ■ 「二」 文件夹 · ■ 二」 文件夹 · ■ 二」 文件 · ■ 二」 文件 · ■ 二」 文件 · ■ 二」 文件 · ■ 二」 文件 · ■ 二」 文件 · ■ 二」 文件 · ■ 二」 文件 · ■ 二」 文件 · ■ 二」 文件 · ■ 二」 文件 · ■ 二」 文件 · ■ 二」 文件 · ■ 二」 文件 · ■ 二」 文件 · ■ 二」 文件 · ■ 二」 文件 · ■ 二」 文件 · ■ 二」 文件 · ■ 二」 文件 · ■ 二」 文件 · ■ 二 · ■ 二 · ■ 二 · | ※<br>※                                                                                                    |
| UPEdit<br>6.54 M | orEdge_1.exe<br>B 安全<br>安全控件非插件版 :<br>在代文付<br>Codes Fayned                                                                                                    | 1.0.0.4 安装<br>现在请您<br>后使用。<br>银联安全控<br>单击[完成 0             | 百开 文件夹 · 文件夹 · 了 · 一 ·································                                                                                                    |                                                                                                    |
| UPEdit<br>6.54 M | orEdge_1.exe<br>B 安全<br>安全控件非插件版 :<br>在代支付<br>Cales Fayned<br>的安全联盟<br>② 2 2 20                                                                                                    | 1.0.0.4 安装<br>现在请您<br>后使用。<br><sup>银联安全控</sup><br>单击[完成0   | □ 打开 □ 文件来 •<br>□ □ □ □<br><b>死 " 刷新 " 或是 " 重启 " 浏览</b><br>件事插件版 1.0.0.4 已安装在你的系统。<br>8) 〕关闭此向导                                                                                                    | ※<br>※                                                                                                    |
| UPEdit<br>6.54 M | orEdge_1.exe<br>B 安全<br>安全控件非插件版 1<br>在代支付<br>Galax Fayned<br>的安全联盟<br>② @ @ @<br>③ APAC                                                                                                    | 1.0.0.4 安装<br>現在请您<br>后使用。<br>银联安全控<br>单击[完成 0             | ● 打开 ● 文件来 ● ■ 「「」」 ● ● ● ● ● ● ● ● ● ● ● ● ● ● ● ● ●                                                                                                    | X<br>器                                                                                                    |
| UPEdit<br>6.54 M | orEdge_1.exe<br>B 安全<br>安全控件非插件版 :<br>在代文/<br>Contro Furner<br>Contro Furner<br>Contro Fu | 1.0.0.4 安装<br>现在请您<br>后使用。<br>银联安全控<br>单击[完成 0             | ● 打开 ● 文件夹 ● ▲ ● 一一一一一一一一一一一一一一一一一一一一一一一一一一一一一一一一一一一                                                                                                    | ※<br>※                                                                                                    |

2.4、安装完成后,请刷新,会出现下面的界面。

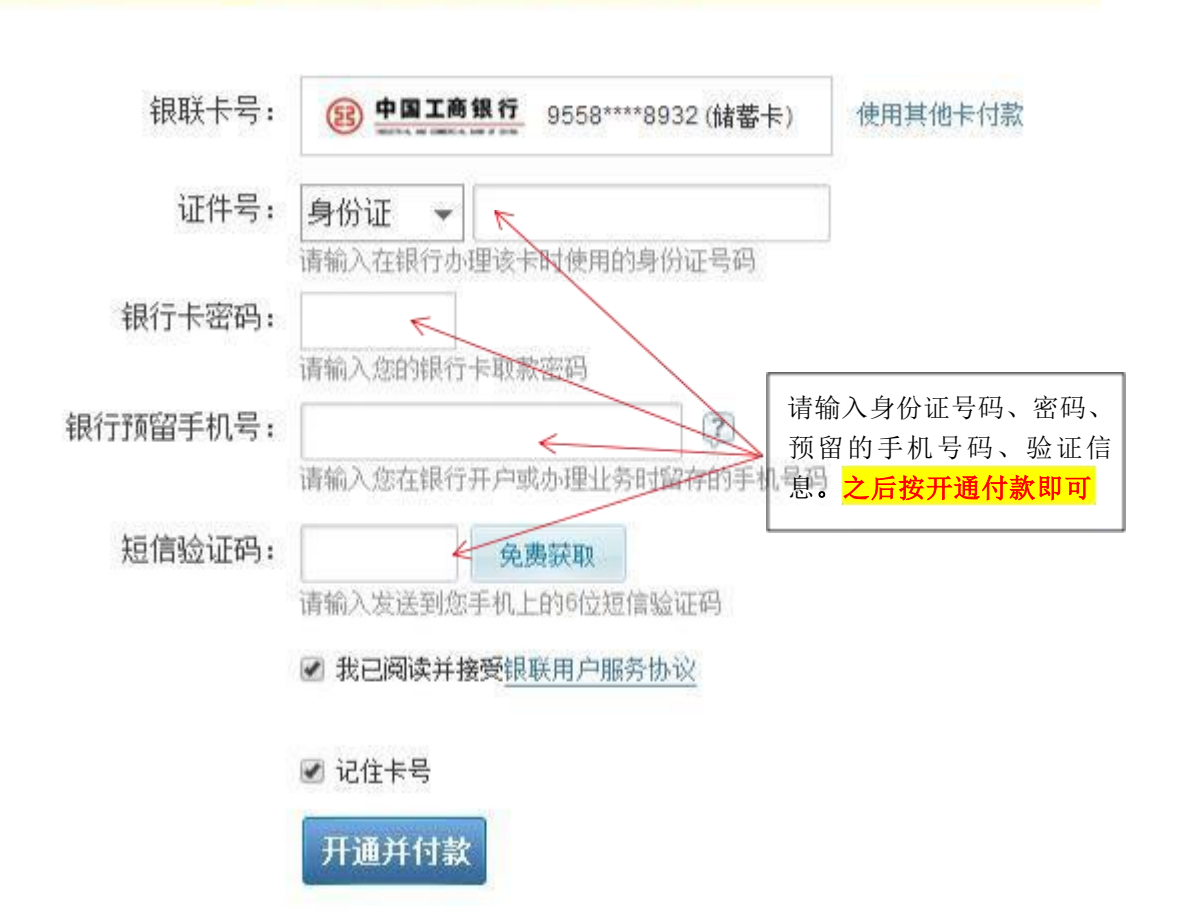

#### 注意:

1、如果出现限额问题,请联系银行卡的开卡银行。(如交易的额度高于设置的交易额度,联系客服,把额度设置提高。)
 2、如果出现预留手机号码有误,请持卡人带上银行卡、身份证原件到银行营业点进行处理。

3、目前已全面支持有银联标志的银行卡。假如没有银联标 志的银行卡,则可以通过网银支付。

<u>如果在支付方面还有什么问题,请把相关问题截图,并发送到</u> <u>1677820399@qq.com,或在工作时间电联 020-84096867。</u>

# 3、在此网址,再次输入支付码,可以看到缴费的时间。

| 您已付款完成 | 支付项目    | 2018年度成人高等学历教育学费    |
|--------|---------|---------------------|
|        | 订单号     | 4279                |
|        | 可支付起始时间 | 2017-06-30 00:00    |
|        | 可支付结束时间 | 2017-07-10 12:00    |
|        | 币种      | 人民币元[CNY]           |
|        | 金额      | 2500.00             |
|        | 姓名      | 测试人员                |
|        | 付款方式    | 中国银联(2500.00)       |
|        | 交易时间    | 2017-07-10 11:00:19 |

http://pay.gdufe.edu.cn/pay.html